## ADMINISTRACIÓ ELECTRÒNICA

Amb l'entrada en vigor de la nova Llei 39/2015 d'1 d'octubre, del Procediment Administratiu Comú de les Administracions Públiques, les persones jurídiques (entitats, associacions, ...) estan obligades a relacionar-se electrònicament amb les Administracions Públiques.

Aquesta relació electrònica comprèn:

- Les comunicacions i notificacions que les administracions adrecen a les entitats.
- La presentació de documents i sol·licituds que les entitats adrecen a les administracions.

Per poder relacionar-se electrònicament amb l'administració cal disposar d'un certificat digital. Aquest certificat acredita la identificació del ciutadà i permet signar electrònicament.

Hi ha diferents tipus de certificats:

1) Certificat de representant de persona jurídica (entitats, associacions, empreses...)

S'expedeix a persones físiques (particulars) que representen persones jurídiques (entitats, associacions, empreses,...)

Aquest és el tipus de certificat que han de demanar els representants legals de les entitats (per exemple: Fábrica Nacional de Moneda y Timbre - <u>www.sede.fnmt.gob.es</u>).

2) Certificats personals

- IdCat: Certificat digital que emet el Consorci de l'Administració Oberta de Catalunya (AOC). Permet operar amb diferents administracions, entre elles l'Ajuntament. Pot sol·licitar-se al Consell Comarcal del Pla de l'Estany.
- IdCat Mòbil: és un mecanisme d'identificació i signatura electrònica basat en l'enviament al mòbil de paraules de pas (contrasenyes) d'un sol ús. Pensat bàsicament per entrar sol·licituds als Ajuntaments. Pot sol·licitar-se en línia des de <u>https://idcatmobil.seu.cat</u>

<u>Com enviar electrònicament una sol·licitud a l'Ajuntament de Banyoles</u>

1.- Accedir al web de l'Ajuntament de Banyoles <u>www.banyoles.cat</u>. Clicar a <mark>Seu</mark> electrònica

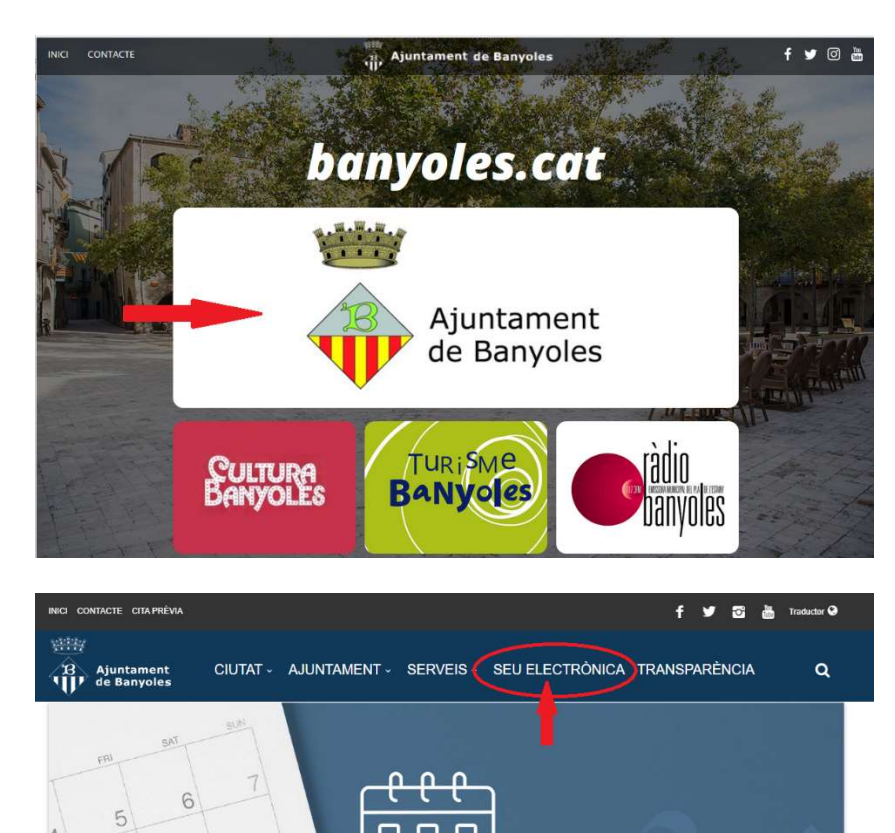

2.- A la seu electrònica, clicar a Sol·licitud Genèrica

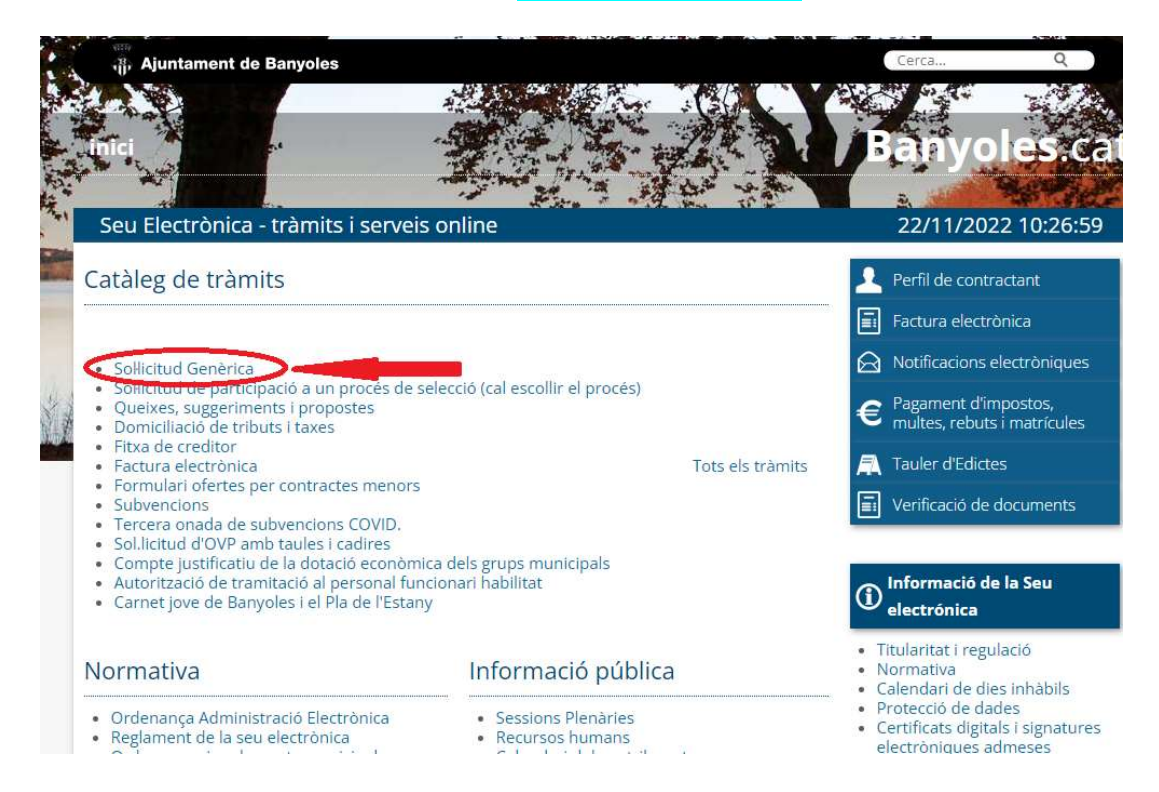

3.- A dins de Sol·licitud genèrica, clicar a Iniciar tràmit.

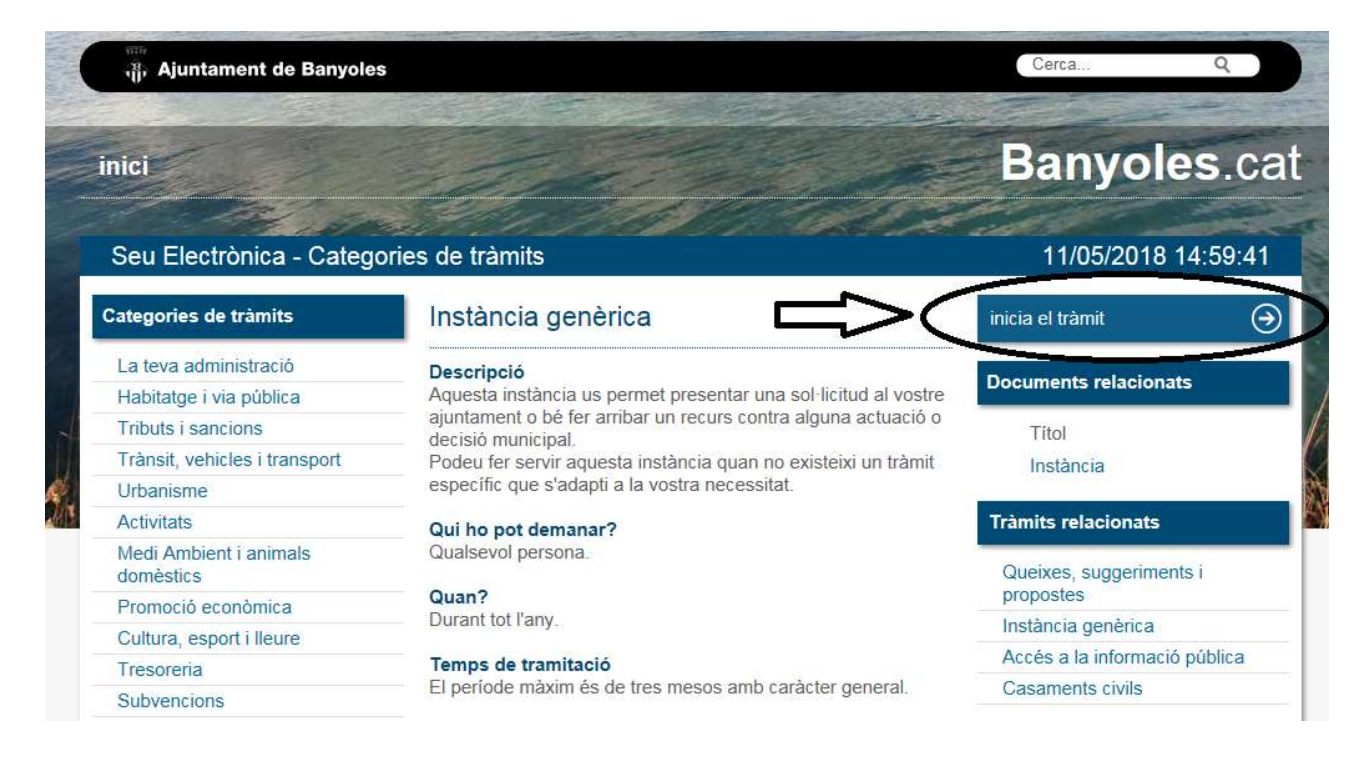

4.- S'obre una pantalla que demana la identificació digital. Cal triar el tipus de certificat:

| Tràmits per Intern             | et    |                                              | Català   Castellà   Ajuda |
|--------------------------------|-------|----------------------------------------------|---------------------------|
| Identifiqueu-vos per continuar |       |                                              |                           |
|                                | Id    | entifiqueu-vos amb el mòbil                  |                           |
|                                | Docum | nent identificatiu                           |                           |
|                                | NIF 🗸 | 12345678A                                    |                           |
|                                | Númer | o de mòbil                                   |                           |
|                                | 0034  | 669111222                                    |                           |
|                                | Þ     | Utilitza el meu idCAT Mòbil<br>Dona'm d'alta |                           |
|                                |       | O altres sistemes                            |                           |
|                                | 8     | Certificat digital: idCAT, DNIe, altres.     |                           |
|                                | 0     | CI@ve PIN24, Ciutadans UE                    |                           |
|                                | Aiuda | <u>Cancel·la sessió</u>                      |                           |

En el cas de **persones físiques**, que no tinguin cap certificat digital, poden donar-se d'alta a l'IdCAT Mòbil. Per fer-ho cal seguir els passos que indica el mateix portal:

| A                            | Assistent d'alta a idCAT Mòbil                                                                                                    |
|------------------------------|----------------------------------------------------------------------------------------------------|
| P                            | odeu obtenir l'idCAT Mòbil amb el vostre document d'identitat oficial.<br>partir d'unes preguntes us indicarem l'alta més convenient.                                                                                                    |
| L' <u>j</u><br>m<br>of<br>el | <u>idCAT Mòbil</u> és un sistema d'identificació i signatura electròniques basat en el<br>iòbil que el Consorci AOC, en col·laboració amb la Generalitat de Catalunya,<br>fereix a la ciutadania per a fer tràmits amb les administracions i ens que integren<br>I sector públic de Catalunya. Els avantatges són: |
| -  <br>-  <br>-  <br>-       | Permet identificar-vos i signar des de qualsevol mòbil, tauleta o ordinador<br>No cal recordar cap contrasenya ni PIN<br>No requereix instal·lació de programari<br>És segur i no caduca<br>És gratuït                                                                                                    |
| Po<br>of<br>us               | er fer-ne ús cal que prèviament us doneu d'alta amb un document d'identitat<br>ficial (si disposeu de certificat digital instal·lat, podeu fer l'alta amb certificat), com<br>s oferim a continuació:                                                                                                    |
|                              | G Tardareu 15 seg                                                                                                    |
|                              | Comença prem Retorn 4                                                                                                    |

5.- Una vegada identificats, s'obre un formulari de 'Instància genèrica". Cal emplenar els camps i seguir les indicacions.

| <b>Utilitzem cookies pròpies i de tercers</b> per oferir un millor servei, d'acord amb els seus hàbits de navegació.<br><u>Consulteu Política de cookies</u> |              | Tancar |
|----------------------------------------------------------------------------------------------------|--------------|--------|
| Ajuntament de Banyoles   Tràmits i gestions                                                                                                    | banyoles.cat | 0      |
| <b>Instància genèrica</b><br>Sigueu breus i clars en el redactat                                                                                             |              |        |
| □ Tinc la instància llesta per adjuntar                                                                                                    |              |        |
| Breu descripció                                                                                                    |              |        |
| Exemple: Permís foguera St. Joan Plaça Major           Exposo i sollicito                                                                                    |              |        |
|                                                                                                    |              |        |
|                                                                                                    |              |        |
| Continua                                                                                                    |              |        |
|                                                                                                    |              |        |

A la pantalla següent s'ha de marcar si s'actua en representació d'una altra persona o no.

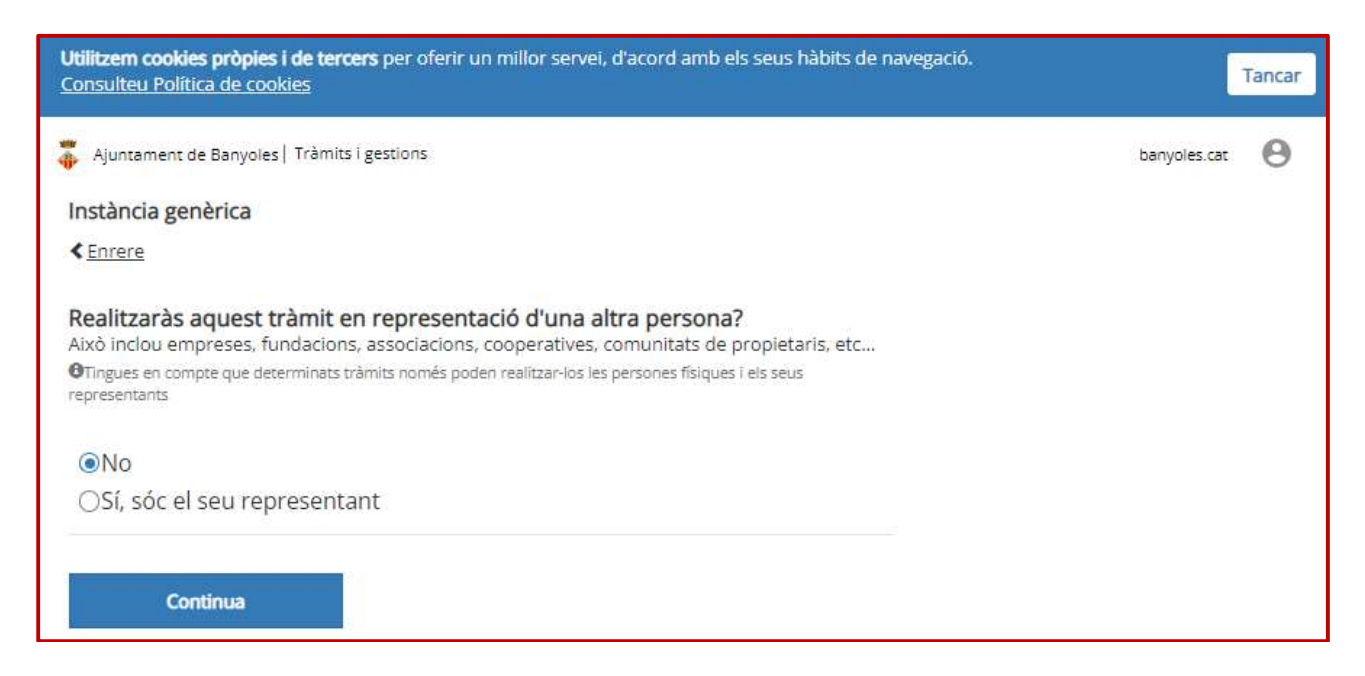

En el cas de tractar-se de tràmits que tinguin un formulari específic, o que s'hagi d'adjuntar altres documents, cal clicar a "afegir" i navegar per buscar-los a la carpeta de l'ordinador on s'hagin guardat.

| Ajuntament de Banyoles   Tràmits i gestions | banyoles cat      | - |
|---------------------------------------------|-------------------|---|
|                                             | a stry or concore | 0 |
| Instància genèrica                          |                   |   |
| < Enrere                                    |                   |   |
| Adjuntes altra documentació?                |                   |   |
| Fins a 10 fitxers (de màxim 10MB)           |                   |   |
| ONo                                         |                   |   |
| €Sí                                         |                   |   |
| Afagiu fatagrafia a fitzar                  |                   |   |
| O Afegir                                    |                   |   |

6.- Un cop adjuntats tots els documents la pantalla que ens surt és la que correspon a les dades on us enviarem la notificació.

| Utilitzem cool<br>Consulteu Po                            | <b>cies pròpies i de tercers</b> per oferir un millor servei, d'acord amb els seus hàbits de navegació.<br><u>ítica de cookies</u>                      | Tancar       |
|-----------------------------------------------------------|----------------------------------------------------------------------------------------------------|--------------|
| 🐺 Ajuntamen                                               | t de Banyoles   Tràmits i gestions                                                                                                    | banyoles.cat |
| Instància g                                               | enèrica                                                                                                    |              |
| < Enrere                                                  |                                                                                                    |              |
| Dades a et<br>T'avisarem d<br>per correu e<br>Telèfon Mòb | <b>ectes de notificació/comunicació</b><br>e l'existència de notificacions o comunicacions relacionades amb aquesta sol·licitud<br>ectrònic i SMS.<br>I |              |
| 0034                                                      | 669111222                                                                                                    |              |
| Correu electi                                             | ònic                                                                                                    |              |
| Per correc                                                | postal (Opcional)<br>ontinua                                                                                                    |              |

## La següent pantalla ens demana que revisem la sol.licitud i si tot és correcte ja es pot enviar.

| Utilitzem cookies pròpies i de tercers per oferir un millor servei, d'acord<br>Consulteu Política de cookies | amb els seus hàbits de navegació. | Tai            | ncar |
|----------------------------------------------------------------------------------------------------|-----------------------------------|----------------|------|
| 🐐 Ajuntament de Banyoles   Tràmits i gestions                                                                |                                   | banyoles.cat ( | 0    |
| Instància genèrica                                                                                           |                                   |                |      |
| < <u>Enrere</u>                                                                                              |                                   |                |      |
| Abans d'enviar-ho, verifica la informació proporcio                                                          | onada                             |                |      |
| Persona sollicitant o interessada                                                                            |                                   |                |      |
|                                                                                                    |                                   |                |      |
| Persona representant                                                                                         | Modifica                          |                |      |
| Tràmit sense representació                                                                                   |                                   |                |      |
| Breu descripció                                                                                              | Modifica                          |                |      |
| a                                                                                                    |                                   |                |      |
| Exposo i sollicito                                                                                           |                                   |                |      |
| a                                                                                                    |                                   |                |      |
| Consulta de dades                                                                                            | Modifica                          |                |      |
| No m'oposo a que l'administració consulti i/o obtingui dades i docume<br>relacionats amb aquesta sollicitud  | nts d'altres ens públics          |                |      |
| Documents aportats                                                                                           | Modifica                          |                |      |
| Dades a efectes de notificació/comunicació                                                                   | Modifica                          |                |      |
| 0034                                                                                                    |                                   |                |      |
| Tanmately manifesto evolutionment que be distor i estruites desugerat                                        | n souget formulari són rarr i     |                |      |
| autoritzo a l'administració a verificar-les.                                                                 | n aquest formulari son certs f    |                |      |
| És tot correcte, envia-ho.                                                                                   |                                   |                |      |

## Per a la presentació de sol·licituds relatives a subvencions, el procediment és aproximadament el mateix:

1.- A l'inici de la seu electrònica, cal clicar a Subvencions

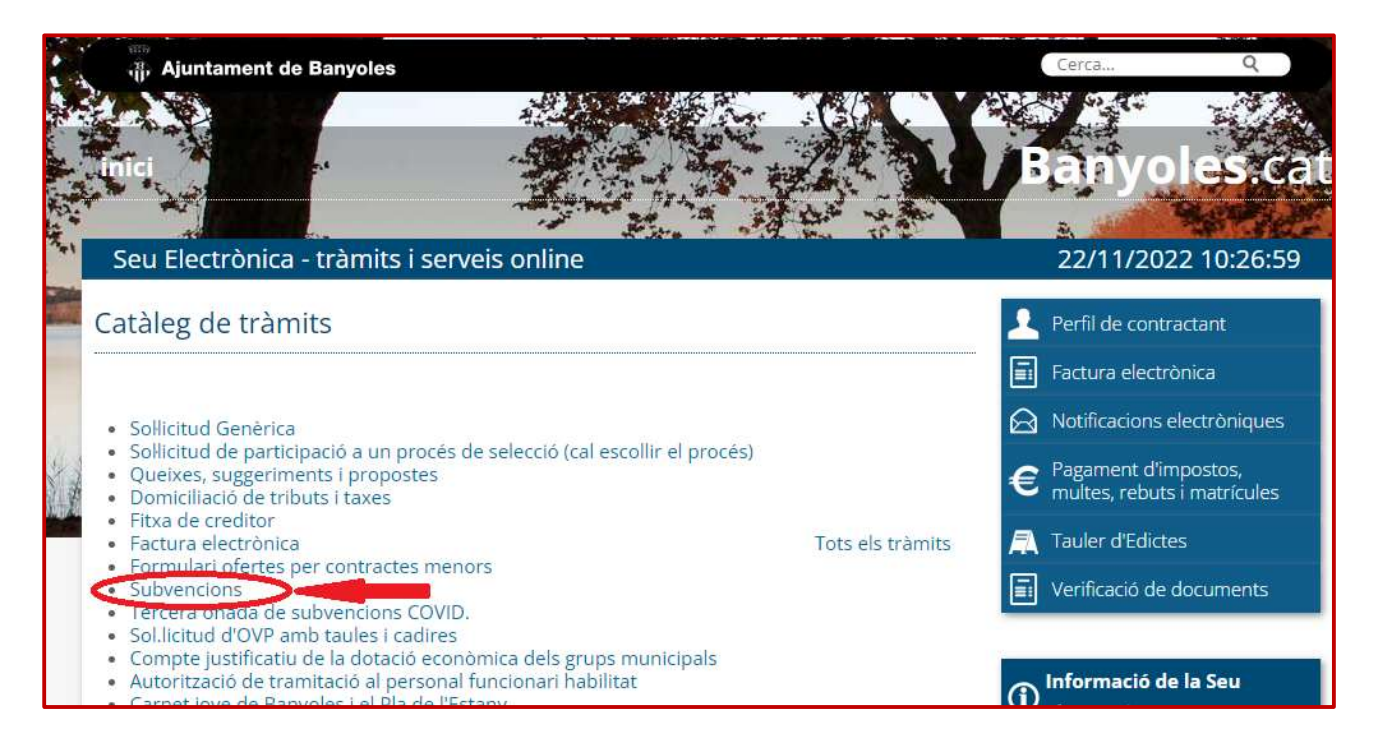

| Seu Electrònica - Categ             | ories de tràmits                                                                                                    | 14/05/2018 10:51:15                                                                                                    |
|-------------------------------------|----------------------------------------------------------------------------------------------------|----------------------------------------------------------------------------------------------------|
| ategories de tràmits                | Subvencions                                                                                                    | inicia el tràmit 🏼                                                                                                    |
| La teva administració               | Descripció                                                                                                    | Die French der die Gebeuren                                                                                                    |
| Habitatge i via pública             | Convocatòria per a la sol·licitud de subvencions per a activitats                                                                                                    | Pla Estrategic de Subvencions                                                                                                    |
| Tributs i sancions                  | d'interès públic o social:                                                                                                    | 2016-2019                                                                                                    |
| Trànsit, vehicles i transport       | Qui ho pot demanar?                                                                                                    | Text refós del Pla Estratègic de                                                                                                    |
| Urbanisme                           |                                                                                                    | Subvencions 2016-2019                                                                                                    |
| Activitats                          | Les associacions sense afany de lucre legalment constituides i<br>inscrites al Registre Municipal d'Entitats i el que es prevegi en                                                                            | Sol licitud de subvenció exclosa de                                                                                                    |
| Medi Ambient i animals<br>domèstics | els diferents criteris de subvencions i normativa vigents.                                                                                                    | concurrência competitiva                                                                                                    |
| Promoció econòmica                  | Temps de tramitació                                                                                                    | Sol·licitud de subvenció de                                                                                                    |
| Cultura, esport i lleure            | Vegeu bases reguladores.                                                                                                    | concentancia competitiva                                                                                                    |
| Tresoreria                          | 90.405.00005.10 <b>2</b> .00011111                                                                                                    | Sol.licitud de subvenció per                                                                                                    |
| Subvencions                         | Documentació necessària                                                                                                    | restauració i rehabilitació de façanes                                                                                                    |
| Contraction                         | Vegeu bases reguladores.                                                                                                    | Declaració de retribucions del òrgans<br>de direcció (subvencions superiors a                                                                                                    |
|                                     | Bases i convocatòries                                                                                                    | 10.000€)                                                                                                    |
|                                     | Bases Àrea de Serveis a les Persones                                                                                                    | Compte justificatiu de subvencions<br>excloses de concurrência competitiva                                                                                                    |
|                                     | <ul> <li>Convocatòria subvencions d'Acció social i cooperació</li> </ul>                                                                                                    |                                                                                                    |
|                                     | <ul> <li>Convocatòria subvencions d'Arts escèniques i musicals</li> <li>Convocatòria subvencions de Cultura i patrimoni cultural</li> <li>Convocatòria subvencione de Factora i toivit accessibilit</li> </ul> | Compte justificatiu de subvencions de<br>concurrència competitiva                                                                                                    |
|                                     | Convocatoria subvercions de l'estes retxit associatio     Convocatòria subvercions de Joventut                                                                                                    | Compte justificatiu de subvencions per<br>restauració i rehabilitació de façanes                                                                                                    |
|                                     | Bases Millora d'establiments turístics i comercials                                                                                                    | <ul> <li>A second state of the second state of the second stat</li></ul> |
|                                     | <ul> <li>Convocatôria subvencions per millora d'establiments turístics<br/>i comercials</li> </ul>                                                                                                    |                                                                                                    |
|                                     | Bases Dinamització comercial i turística                                                                                                    |                                                                                                    |
|                                     | Convocatòria subvencions dinamització comercial i turística                                                                                                    |                                                                                                    |
|                                     | Bases Restauració i rehabilitació de façanes                                                                                                    |                                                                                                    |
|                                     | <ul> <li>Convocatòria subvencions per Restauració i rehabilitació de<br/>façanes</li> </ul>                                                                                                    |                                                                                                    |

Una vegada emplenada la sol·licitud o compte justificatiu, cal guardar el document pdf a l'ordinador i tot seguit clicar a iniciar el tràmit (tal com s'explica a la pàg. 4).